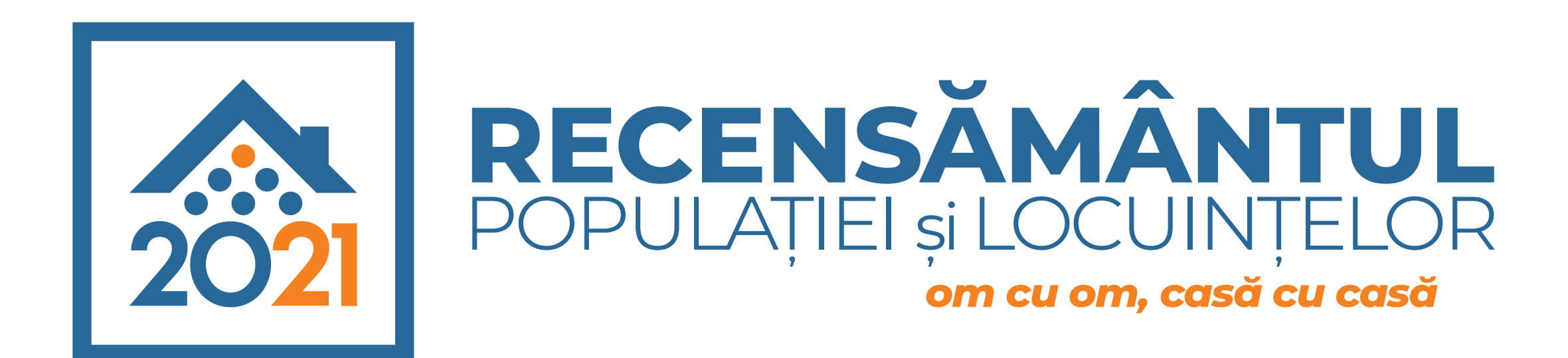

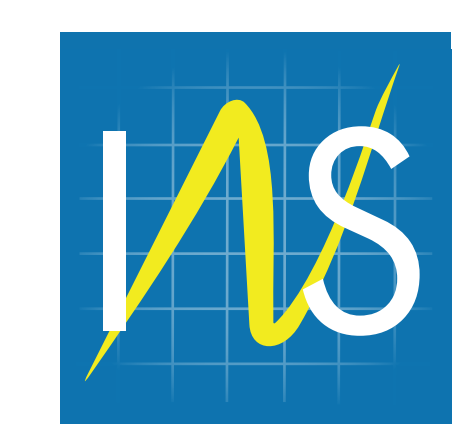

# AUTORECENZEAZĂ-TE ONLINE 14 MARTIE - 15 MAI

Recensământul numără toate persoanele și gospodăriile din România. Câți suntem, în ce condiții locuim și muncim, dar și ce studii avem. Aflăm o dată la 10 ani.

Completează formularul de preînregistrare pe **www.recensamantromania.ro** și apoi **chestionarul** de recensământ primit pe email. Astfel, contribui la luarea

deciziilor pentru noi drumuri, spitale, școli și condiții mai bune de trai.

## Avantajele autorecenzării

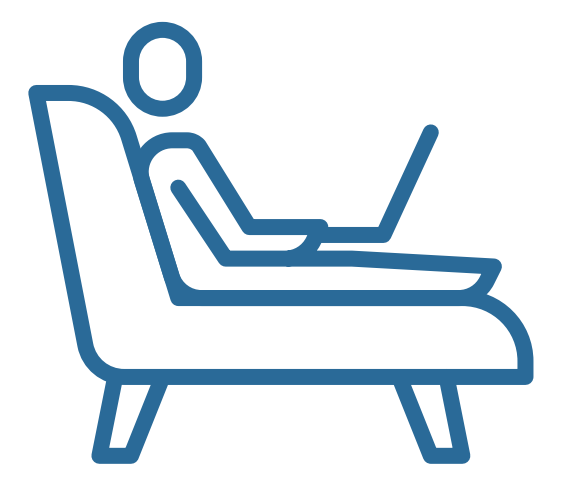

Completezi oricând, de oriunde sau din confortul casei tale

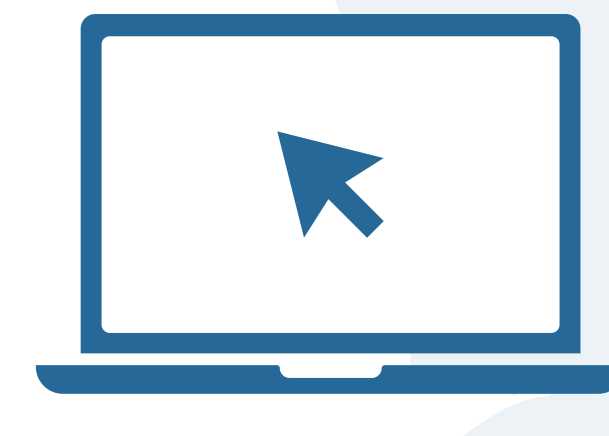

Ușor de completat online

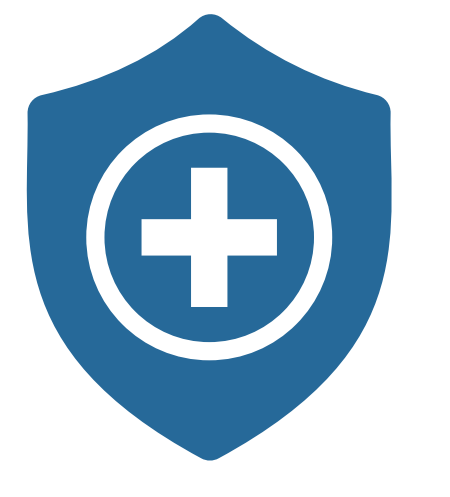

Protecție și siguranță sanitară pentru tine și familia ta

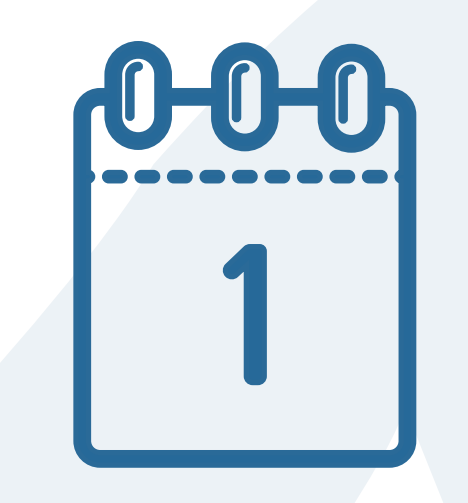

O zi liberă plătită, fie că lucrezi la stat sau la privat

Participă la recensământ! om cu om, casă cu casă

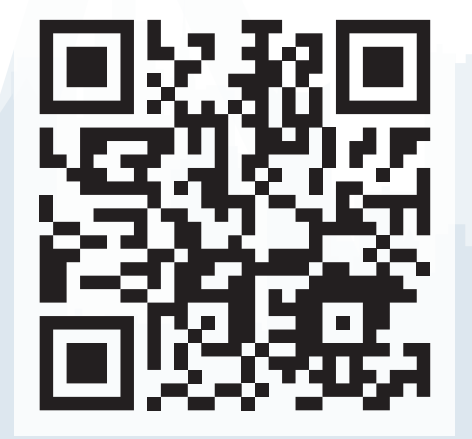

### AI NEVOIE DE AJUTOR? SUNĂ LA: 031.433.8300

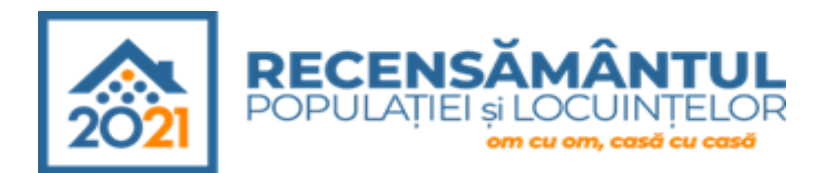

**AUTORECENZARE** 

#### PASUL 1:

Completarea formularul de pre-înregistrare se va face pe site-ul **www.recensamantromania.ro**. Accesarea formularului se face apăsând butonul "**Platformă autorecenzare**" si va fi completat de o singură persoană din gospodărie, pentru toți membri gospodăriei.

#### Se completeaza:

- 1. INFORMAȚII DESPRE CAPUL GOSPODĂRIEI/ PERSOANA DE REFERINȚĂ. Se completează CNP-ul (sunt înlocuite automat, printr-un proces ireversibil, cu coduri generate in scop statistic pentru a preîntâmpina identificarea persoanelor recenzate) persoanei care solicită autorecenzare și o adresă de email validă;
- 2. LOCUL DE REȘEDINȚĂ OBIȘNUITĂ Se va solicită în mod obligatoriu adresa completa a adresei de reședință. În continuare se solicită numărul de gospodării care își au reședința obișnuită în locuința de la adresa introdusă mai sus.
- 3. **MEMBRII GOSPODĂRIEI INDIVIDUALE** Se vor introduce CNP-urilor și adresele de email ale membrilor gospodăriei ce urmează a se autorecenza. Exista posibilitate de a se introduce aceeași adresa de email pentru toti membrii gospodariei. Capul gospodăriei/persoana de referință introdusă la punctul 1 nu se mai introduce aici.

Pentru a adăuga un alt membru al gospodăriei se va apăsa butonul ADĂUGAȚI O PERSOANĂ DIN COMPONENȚA GOSPODĂRIEI. In cazul minorilor (persoane cu vârsta mai mica de 18 ani), deoarece nu au o adresă de email, nu se va bifa căsuța corespunzătoare astfel, link-ul pentru chestionarul de recensământ al copilului va fi primit pe adresa introdusă în prima secțiune.

4. LOCUINȚE SECUNDARE NEOCUPATE Se referă la situațiile în care o persoană sau mai multe persoane din gospodărie au, în proprietate sau co-proprietate, una sau mai multe locuințe secundare, sezoniere sau de vacanță, care la data de 1 Decembrie 2021 erau neocupate, atenție numai dacă erau neocupate. În situațiile în care membrii gospodăriei au mai multe locuințe neocupate în proprietate, acestea se pot adăuga prin apăsarea butonului ADAUGĂ ADRESĂ.

Pasul final este acela de apăsare a butonului "**TRIMITEȚI FORMULARUL**" si va apărea fereastra cu mesajul de felicitare a preînregistrării cu succes.

#### PASUL 2:

După încheierea preînregistrării link-urile către chestionarele de recensământ vor fi trimise conform adreselor de email introduse în formularul de preînregistrare. Se va primi câte un link pentru fiecare membru din gospodărie.

Pentru mai multe informații referitoare la modalitatea de completare a formularului de preinregistrare accesati acest link: https://drive.google.com/file/d/1x7QvjhdRvzpYdcLbdkdI17KSRg4huOuM/view?usp=sharing

#### ATENTIE!

#### Momentul de referinta pentru Recensamantul Populatiei si Locuintelor este ora "0" din 1 Decembrie 2021.

- Datele persoanelor **nascute** dupa momentul de referinta (1 Decembrie 2021) NU SE INTRODUC.
- Datele persoanelor **decedate** dupa momentul de referinta (1 Decembrie 2021) SE INTRODUC.